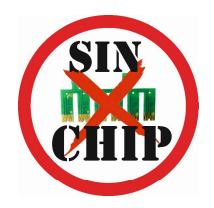

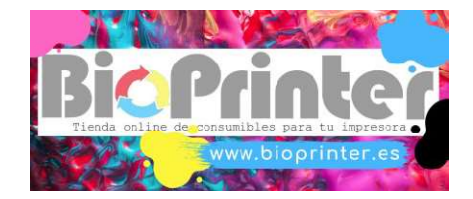

## **INSTRUCCIONES SISTEMA SINCHIP**

**1º** Descarga desde nuestra web los programa gratuitos **firmware** y **activación** correspondientes al modelo de tu impresora:

https://www.bioprinter.es/b2c/productos/1/1/SINCHIPKEY/claves-sinchip

2º Compra la clave que corresponde al grupo de tu impresora.

**3º** Descomprime el archivo descargado **Firmware**. Ten preparada esta carpeta junto al archivo **Activación** y a la clave que has comprado.

**4º** Conecta la impresora al ordenador dónde vas a instalar el programa mediante un cable USB y enciéndela.

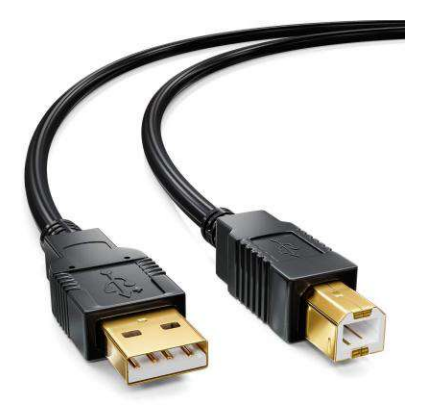

## ESTE PROCESO SOLO FUNCIONA CON SISTEMA OPERATIVO WINDOWS

**5º** Dentro de la carpeta Firmware, ejecutar la aplicación Firmware + modelo impresora.

| Nombre             | Fecha de modificación | Тіро            |
|--------------------|-----------------------|-----------------|
| Resources          | 10/01/2020 15:11      | Carpeta de arcl |
| e_dge321.dll       | 07/02/2017 14:08      | Extensión de la |
| ENBoost.dll        | 23/06/2017 17:33      | Extensión de la |
| FWF730TL.efu       | 14/07/2018 14:50      | Archivo EFU     |
| Firmware_XP342.exe | 27/12/2019 20:49      | Aplicación      |

6º Seguir los pasos del instalador...

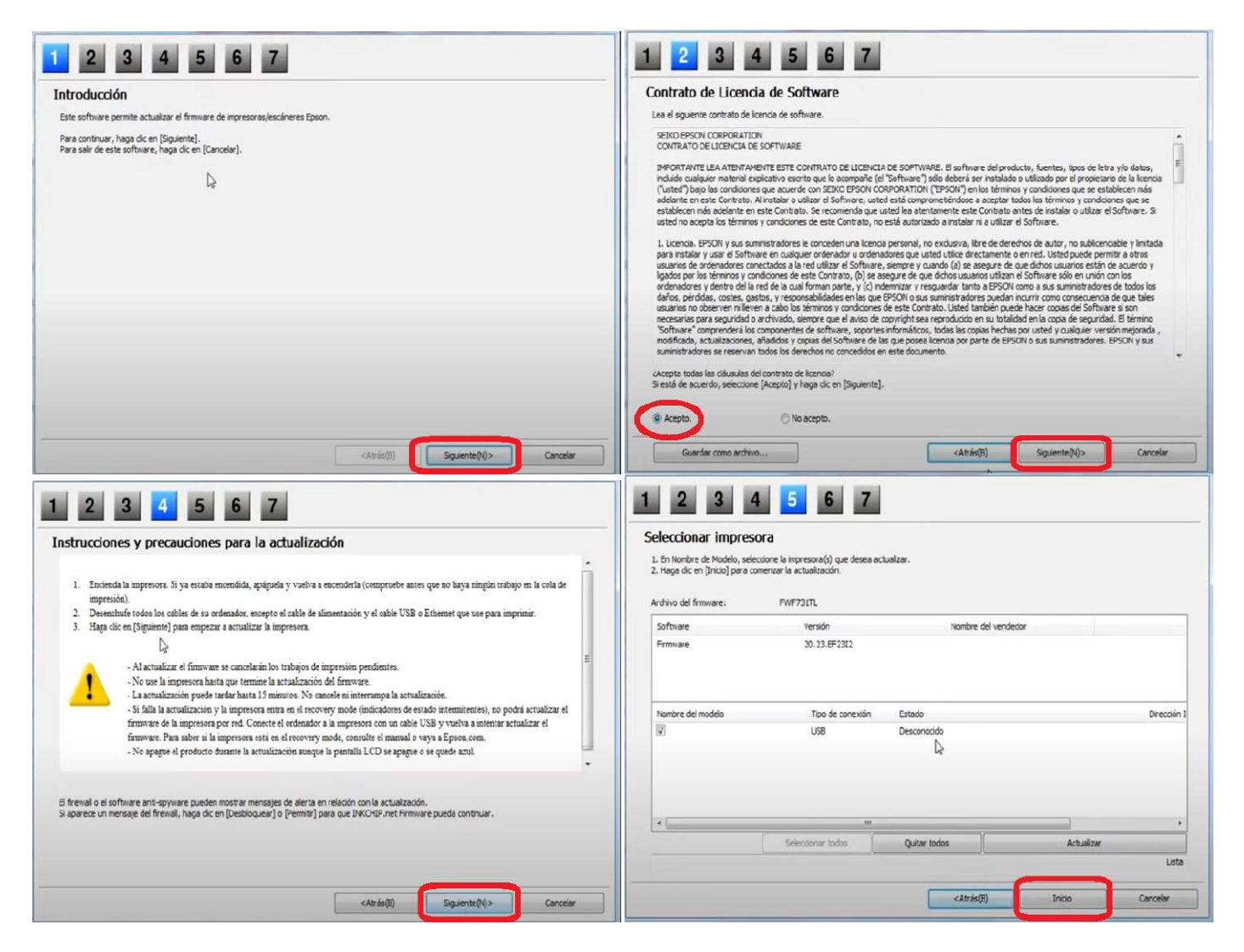

**7º** Cuando nos pregunte si deseamos iniciar la actualización del firmware, pulsar en **SI.** 

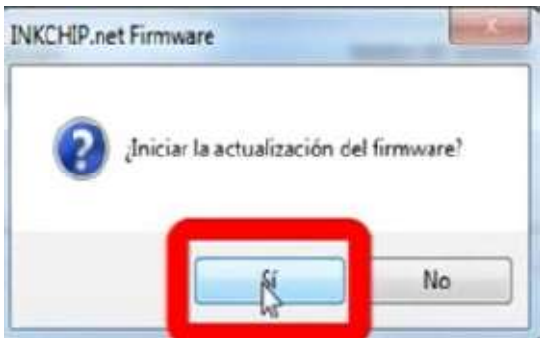

## 8º La impresora se mostrará así:

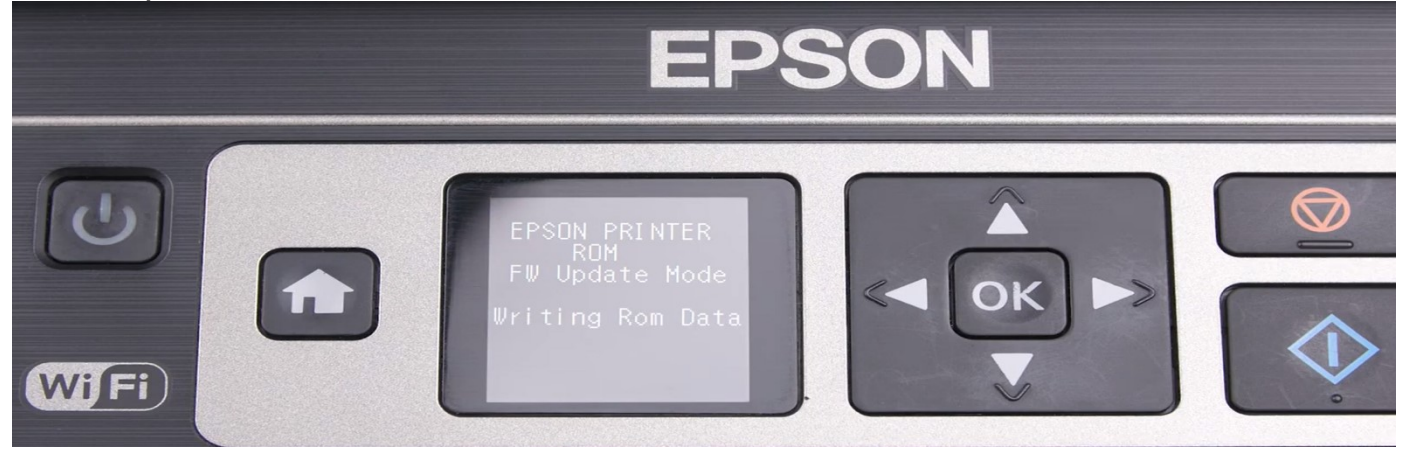

9º Esperamos que finalice el proceso y veremos esta pantalla:

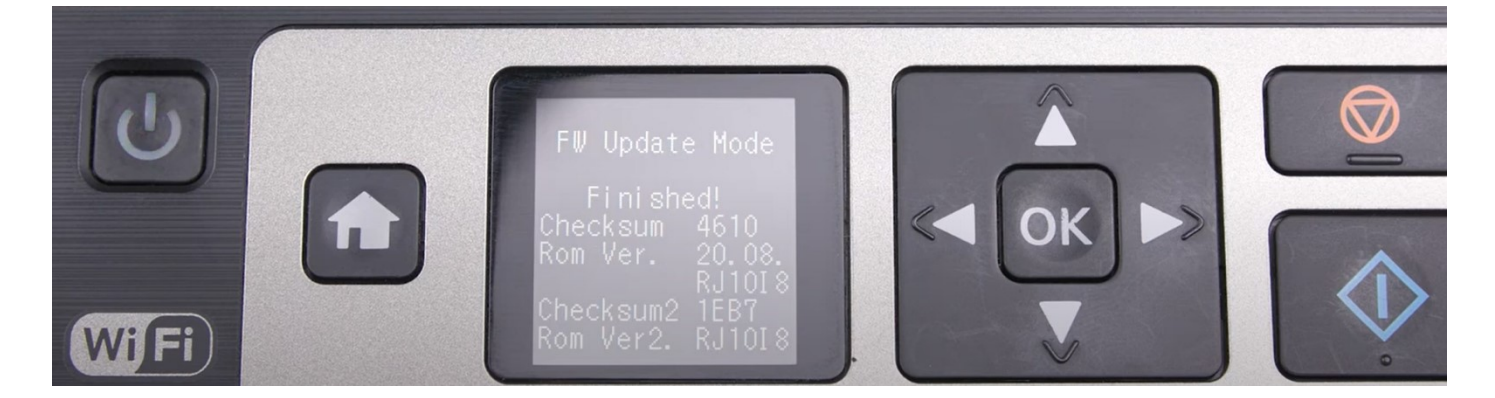

10º pulsar el botón OK y la impresora se apagará.

11º Pulsar el botón ENCENDIDO y arrancar la impresora.

**12º** Ejecutar el programa **Activación**. La primera vez ser actualizará y se cerrará automáticamente. Lo volvemos abrir y pulsar **Activate Online** 

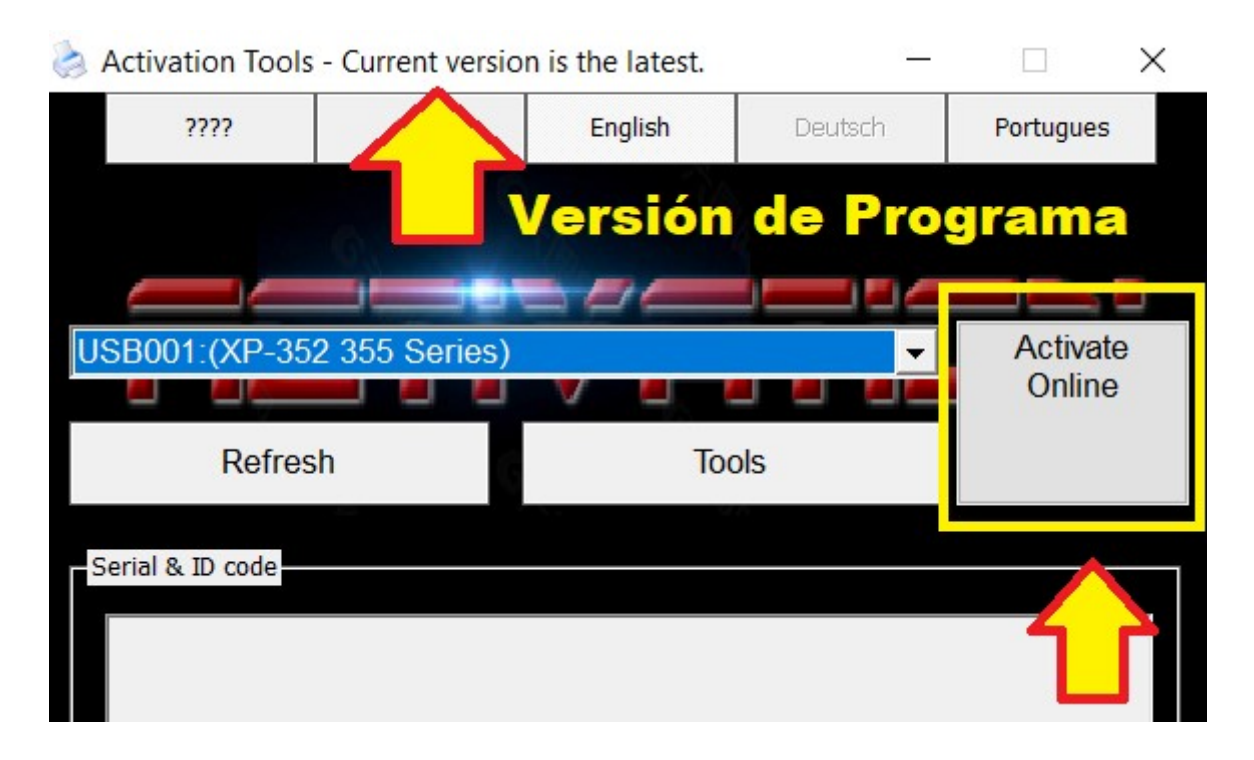

13º En la ventana emergente pegar la clave que hemos comprado y pulsar OK.

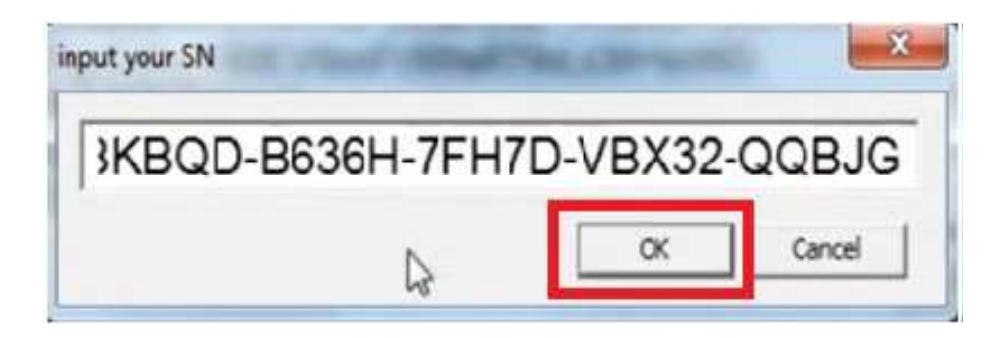

Esperaremos unos instantes...

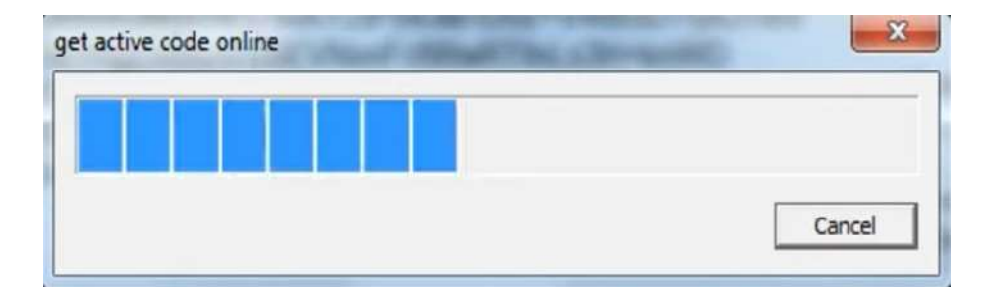

14º Cuando finalice el proceso, veremos la siguiente pantalla y pulsaremos Aceptar.

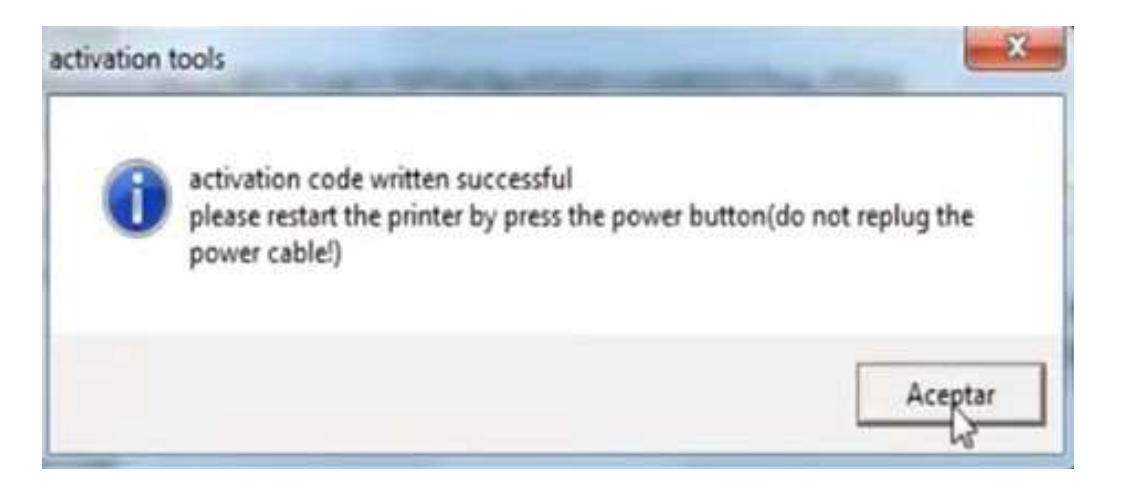

**15º** Apagar la impresora y volverla a encender.

**16º** Copiar y guardar la contra clave que nos servirá para volver a repetir este proceso en el caso que la impresora se actualice a otra versión de firmware.

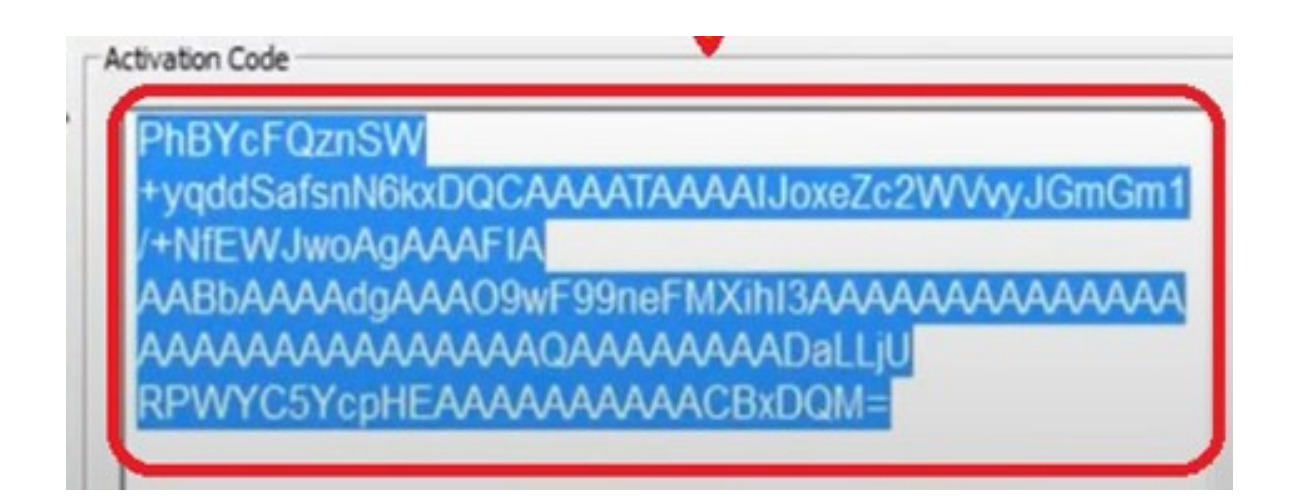

**17°** Aunque usando la contra clave podrías volver activar el sistema SINCHIP, siempre te recomendamos que **NUNCA ACTUALICES EL FIRMWARE DE LA IMPRESORA.** 

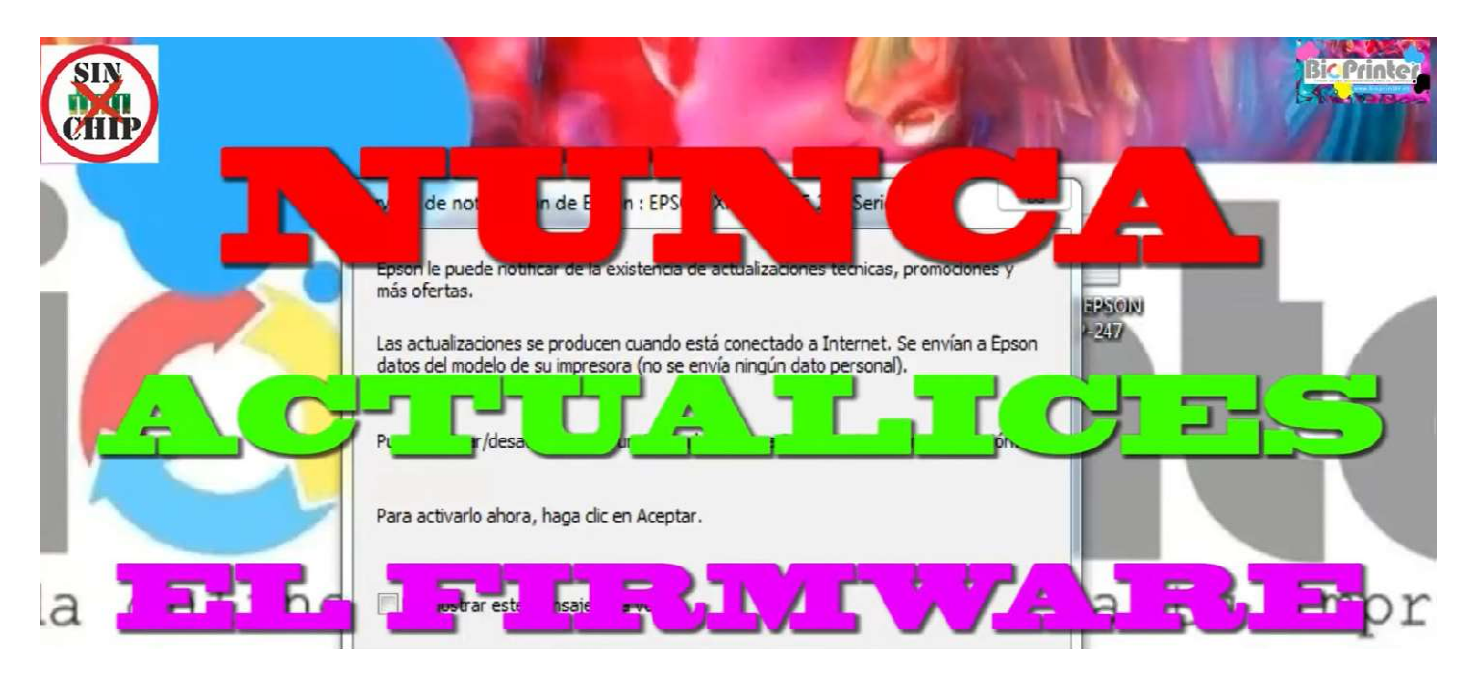

**18º** Puede que desde el ordenador te salga una ventana similar a esta... en ese caso marca la casilla *No mostrar este mensaje otra vez* y pulsa **RECHAZAR**.

| Servicio de notificación de Epson : EPSON XP-243 245 247 Series                                                                                             |  |  |
|----------------------------------------------------------------------------------------------------|--|--|
| Epson le puede notificar de la existencia de actualizaciones técnicas, promociones y<br>más ofertas.                                                        |  |  |
| Las actualizaciones se producen cuando está conectado a Internet. Se envían a Epson<br>datos del modelo de su impresora (no se envía ningún dato personal). |  |  |
| Puede activar/desactivar esta función en la ventana Preferencias de monitorización.                                                                         |  |  |
| Para activarlo ahora, haga clic en Aceptar.                                                                                                    |  |  |
| ☑ No mostrar este mensaje otra vez.                                                                                                    |  |  |
| Aceptar Rechtzar                                                                                                    |  |  |

## FIN DEL PROCEDIMIENTO

www.bioprinter.es